# 福井県ふるさと納税の具体のお手続きのポイント

附属学園への応援のために、福井県ふるさと納税を利用してご寄附いただく場合は、次のようにお手続きください。

## 1. 附属のゆうちょ払込取扱票でのお手続きの場合

- ・ふるさとへの応援メッセージ欄に印字してある「**畷の会」**に続けて、卒業年をご記入ください。 (福井大学基金への払込取扱票も同様です。)
- ・正しい寄付者情報が確認できない場合、税控除が行えない可能性もありますので、記載いただく際は、
   \*「書き漏れ・誤りのないように」
  - ★「機械で読み取れるよう丁寧に」
    必要事項を記載いただくようお願いします。

## <u>2. インターネットでのお手続きの場合</u>

クレジット払いが可能です。福井県ふるさと納税HP「福井大学の魅力向上応援」から、
 「福井大学」を選択、募金(寄付)の使途は「⑦附属学園の応援」をお選びください。
 詳細は、以下の手順(インターネット具体の手順)をご参考ください。

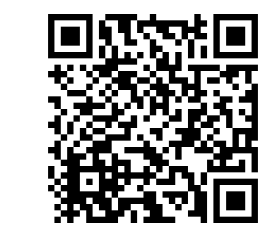

福井県ふるさと納税HP

## (インターネット具体の手順)

### 福井県のHPに画面が変わるので、『県内大学の魅力向上 応援プロジェクト』をクリックし、次の画面へ移動する

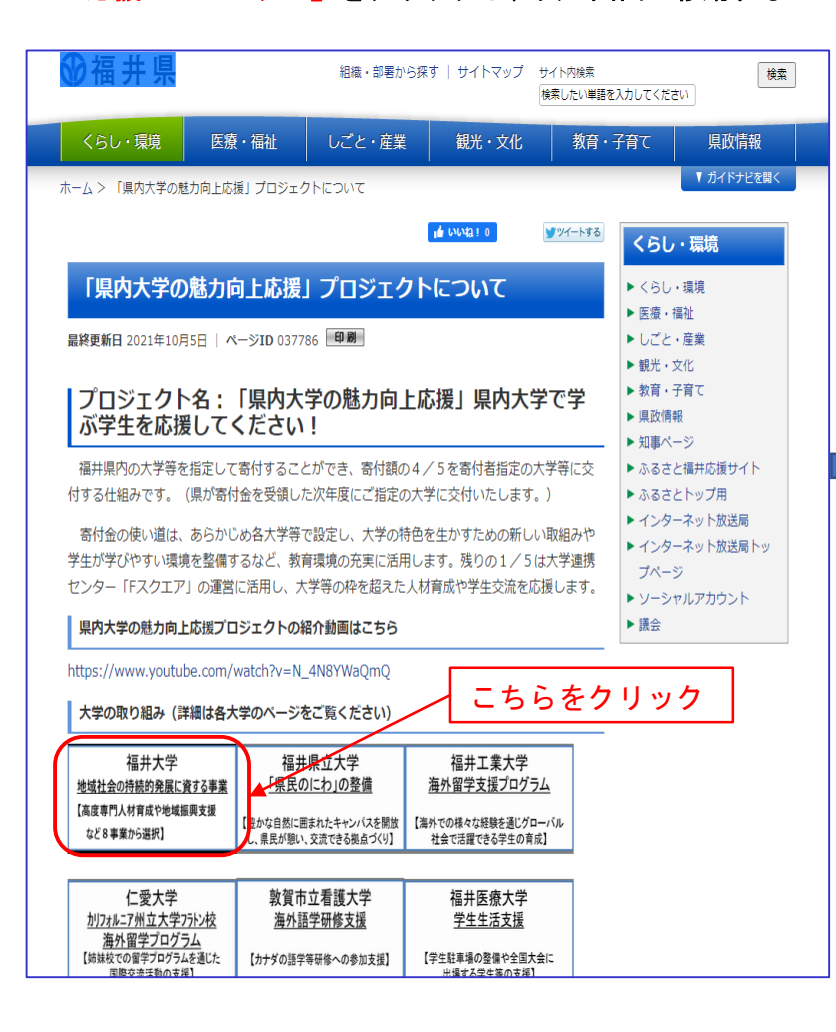

### 2 寄付金入力のページ『ふるさとチョイス』へ移動する

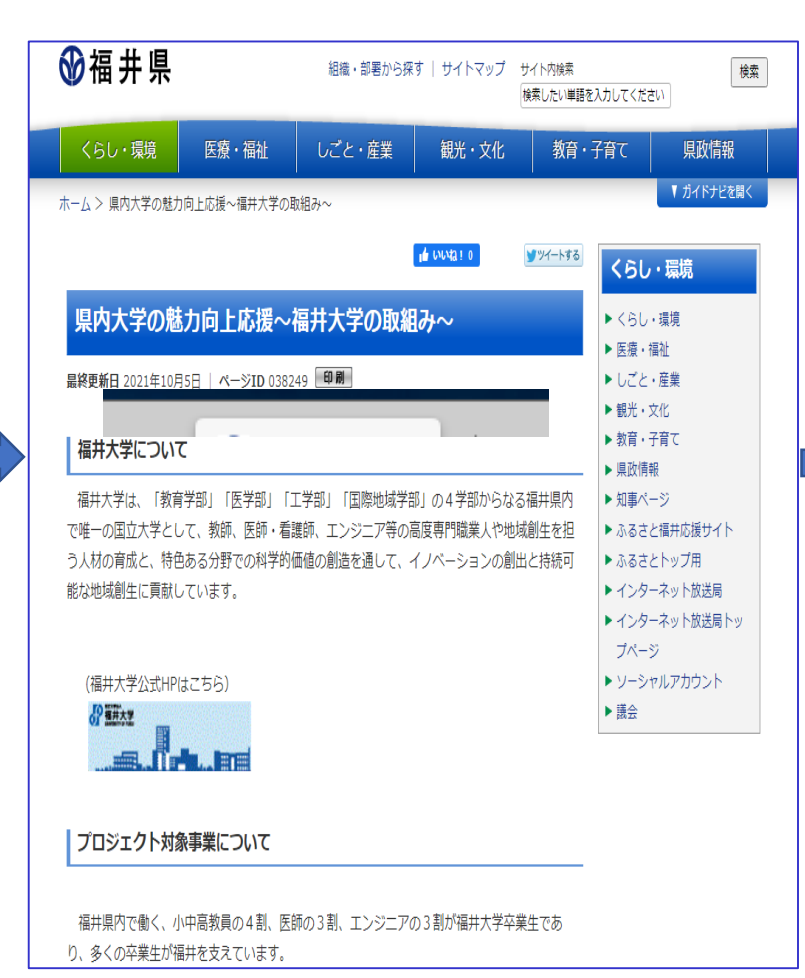

下にスクロール

### (7) 附属学園の応援

施設・設備の充実、幼児・児童・生徒の修学支援、国際交流事業、附属学園教員の研究・ 研修等の支援に活用いたします。

#### (8) 工学部創立100周年記念事業及び工学系の教育・研究の応援

2024年に創立100周年を迎える工学部の記念事業並びに 工学系の優れた人材の育成と研究 の推進に活用いたします。

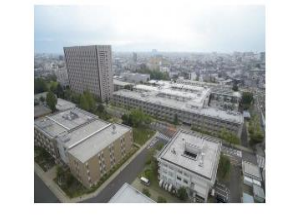

### 寄付実績について

令和2年寄付額:667万円

寄付金は、選択いただいた事業に活用させていただきます。

### 寄付いただいた方へのお礼について

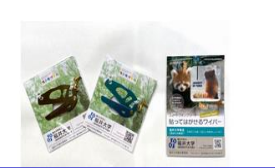

下にスクロール

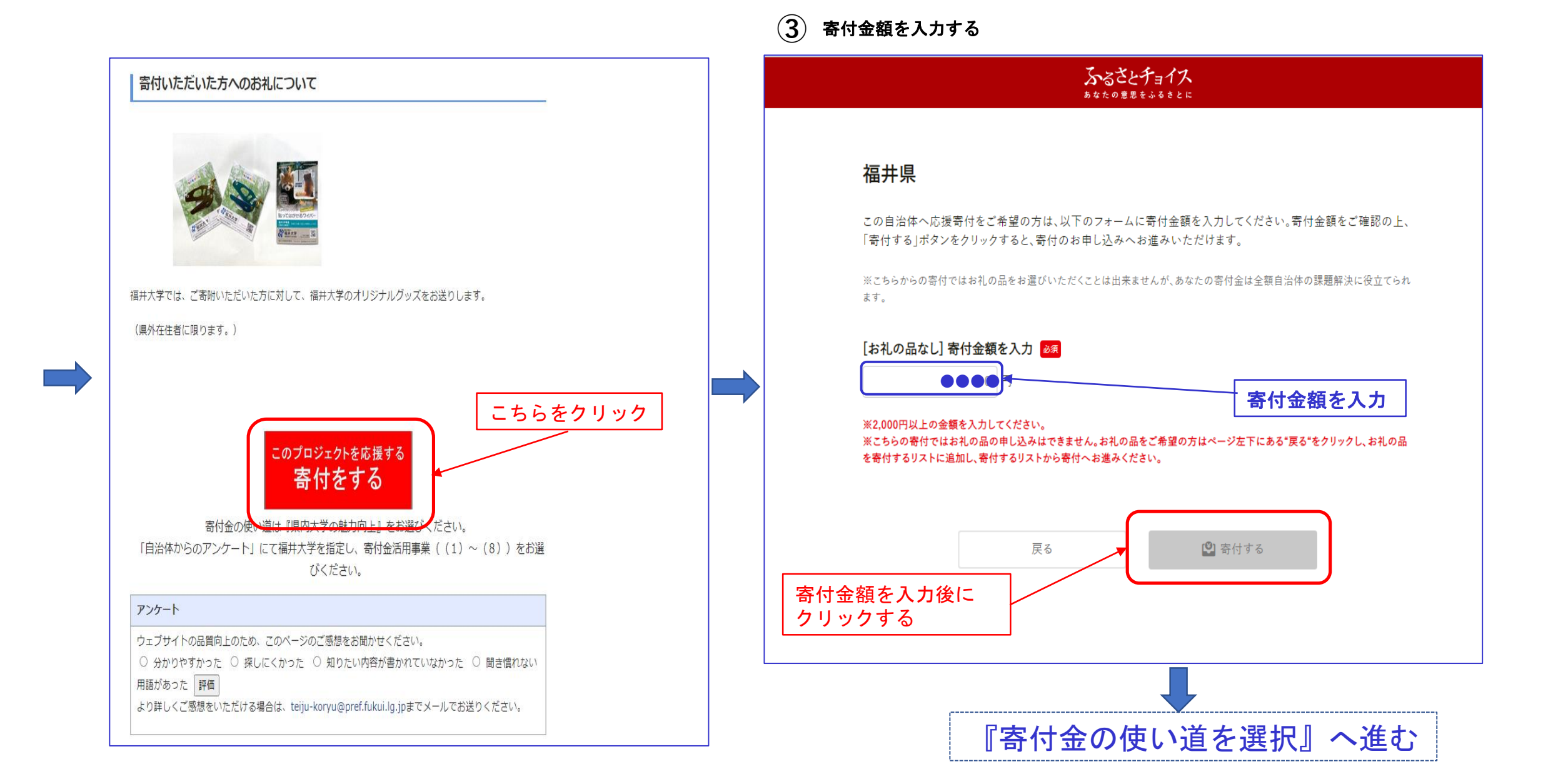

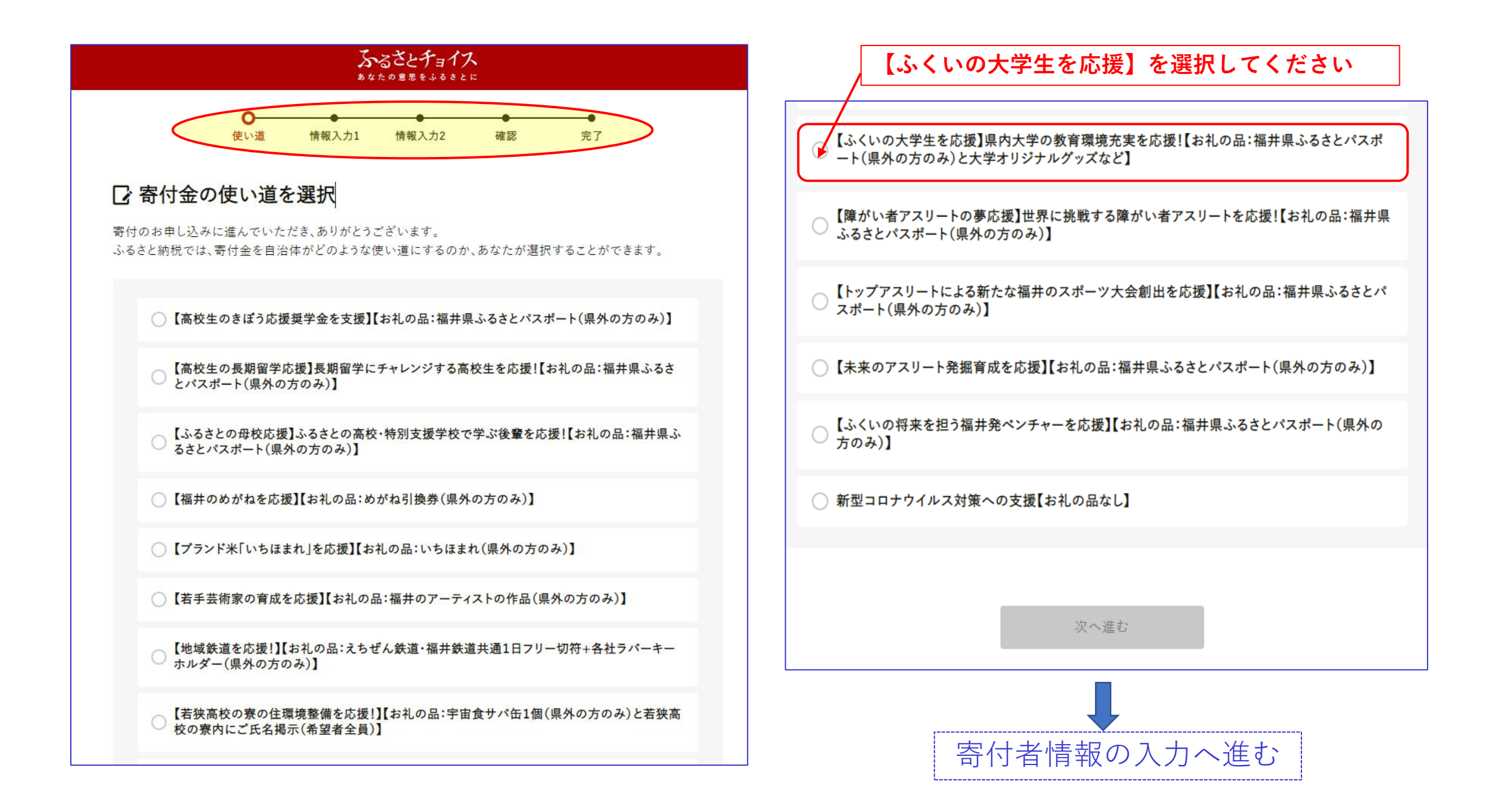

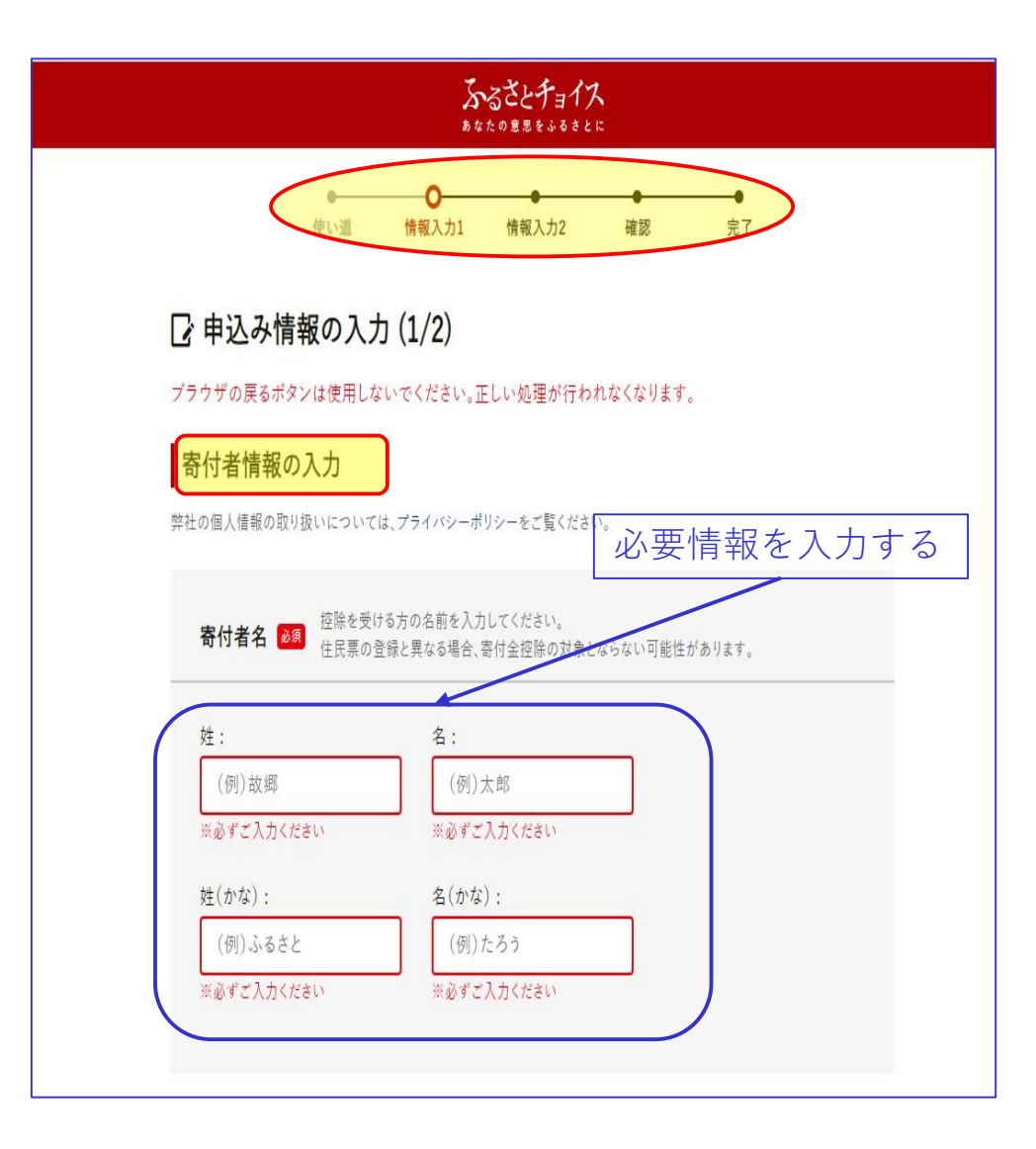

| 寄付者の連絡先 🜌                                                                     |         |
|-------------------------------------------------------------------------------|---------|
| 電話番号:                                                                         |         |
| (例)01234567890 ✓ この電話番号をマイページに保存する                                            |         |
| ※必ずご入力ください                                                                    |         |
| 携帯電話など日中つながりやすい連絡先を入力してください。<br>お礼の品の配送や寄付に関するご連絡以外は利用いたしません。                 |         |
| メールアドレス:                                                                      |         |
| (例)choice@mail.com                                                            |         |
| ※必ずご入力ください                                                                    |         |
| 迷惑メール拒否などの設定をされている場合、メールが届かないことがあります。<br>「@trustbank.co.jp」を受信できるように設定してください。 |         |
| メールアドレス(海辺)・                                                                  |         |
|                                                                               |         |
| (アリ) Choice@mail.com<br>※必ずプ入力ください                                            |         |
|                                                                               | 最を入力して  |
| お支払方                                                                          | 法の選択へ進む |
|                                                                               |         |
| 住民票の住所 🕺 住民票の登録と異なる場合、寄付金控除の対象とならない可能性があります。                                  |         |
|                                                                               |         |
| 郵便番号:         都道府県:                                                           |         |
| (例)1231234 選択してください ♀                                                         |         |
| 市区町村:                                                                         |         |
| (例)目黒区青葉台                                                                     |         |
|                                                                               |         |
| 番地:                                                                           |         |
| (例)1丁目2-34                                                                    |         |
|                                                                               |         |
| 建物名:                                                                          |         |
| (例)ふるさとチョイスビル〇〇号室                                                             |         |
| マの住所をつくる。ジェル方する                                                               |         |
|                                                                               |         |
| ふるさと納税関連書類は住民票の住所にお届けします。> 送付先を変更                                             |         |
| ふるさと納税関連書類とは 🕢                                                                |         |
|                                                                               |         |

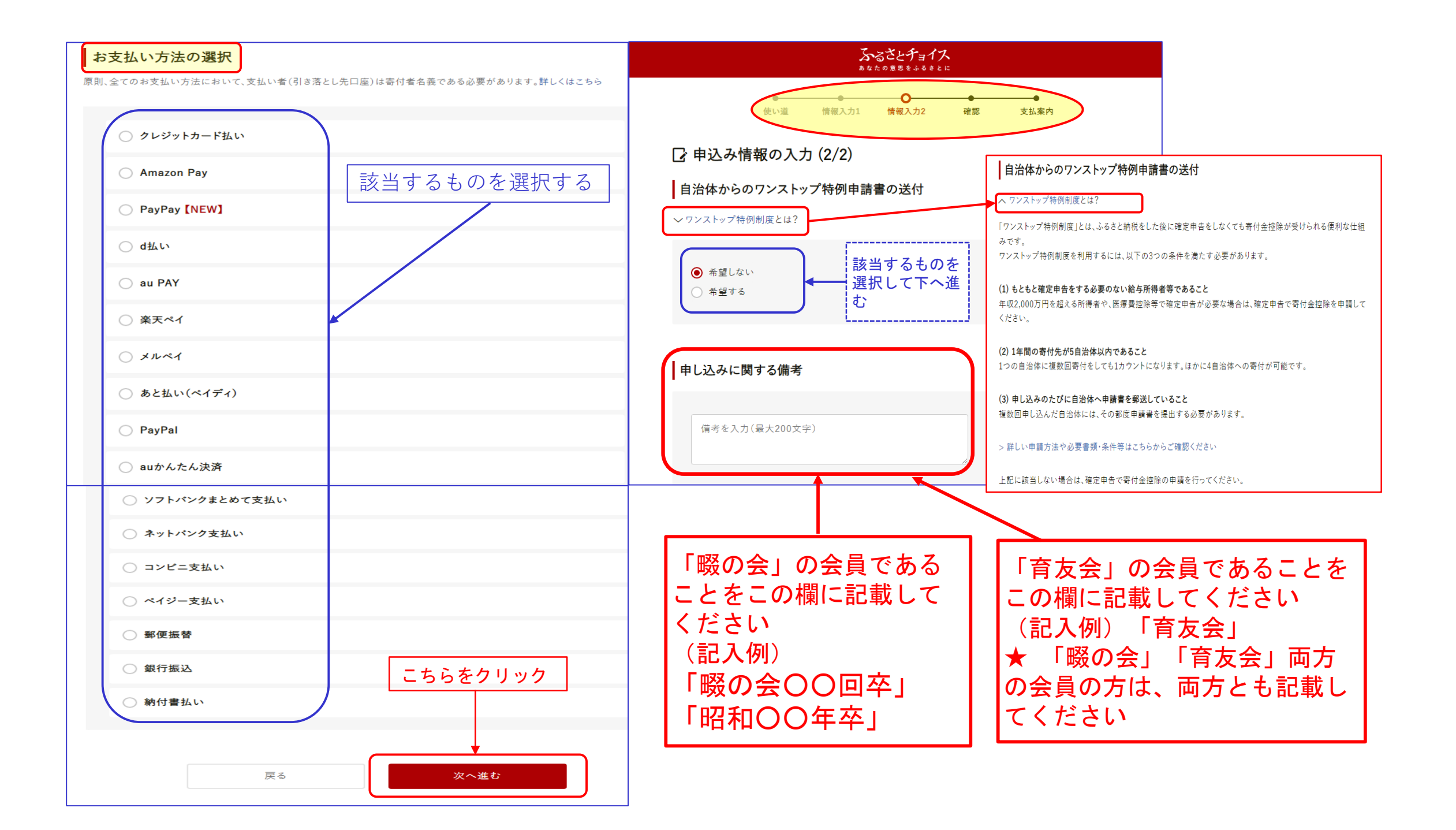

| 自治体への応援                                                                                         | 自治体からのアンケート                                                                                                    |
|-------------------------------------------------------------------------------------------------|----------------------------------------------------------------------------------------------------|
| -<br>※個人が特定される情報は入力しないようにお願いします。<br>※応援メッセージにお礼の品の配送、寄附金受領証明書・振込用紙に関わる件等をご入力いただいても対応はで<br>きません。 | お礼の品に「福井県ふるさとパスポート」を選択された方には、県立一乗谷朝倉氏遺跡博物館等の年間<br>パスポートとしても利用いただける「福井県ふるさとパスポート」をお送りします。<br>「福井県ふるさとパスポート」をご希望の方は、お手数ですがお礼の品選択画面まで戻っていただき、「福 |
| 福井県への応援メッセージ:                                                                                   | 井県ふるさとパスポート」を選択してください。<br>※福井県に1万円以上のご寄付をされた県外在住の方に限ります。ただし、他のお礼の品との重複はで                                                                     |
| メッセージを入力(最大500文字)                                                                               | ぎません。<br>福井県ふるさとパスポートを複数個希望された場合、ご本人様以外の方の氏名(ふりがな)をご記入くだ<br>さい。:                                                                             |
| 応援メッセージをサイトで公開 :                                                                                | 入力(最大500文字)                                                                                                    |
| ✔ 希望する(寄付者名は非公開)                                                                                |                                                                                                    |
| 福井県からのお知らせ(メルマガ):                                                                               | 「ふるさと母校応援」を選択された方は応援したい高校・特別支援学校を選択してください。:                                                                                                  |
| <ul> <li>希望する</li> </ul>                                                                        | 選択してください ◆                                                                                                    |
|                                                                                                 | 「県内大学応援」を選択された方は応援したい大学を選択してください。:<br>選択してください ・ ・ ・ ・ ・ ・ ・ ・ ・ ・ ・ ・ ・ ・ ・ ・ ・ ・ ・                                                         |
| 内容をご確認ください                                                                                      | 「 <sup>R</sup> 内大学魅力応援」で「福井大学」を指定された方は、事業を選んでください。:<br>選択してください ・ ・ ・ ・ ・ ・ ・ ・ ・ ・ ・ ・ ・ ・ ・ ・ ・ ・ ・                                        |
|                                                                                                 | 福井県のふるさと納税情報をどちらで知りましたか。:                                                                                                    |
|                                                                                                 | 選択してください                                                                                                    |
| <b>キャンペーンコードの入力</b><br>キャンペーンコードをお持ちではない方は、何も入力せずにお進みください。                                      |                                                                                                    |
|                                                                                                 |                                                                                                    |
|                                                                                                 | 戻る<br>確認へ進む                                                                                                    |